## INSTRUCTIONS for USERS – Smart-Ashley (YDL100SF)

| Contents              | •   | •   | •   | •   | •   | •  | •  | •  | •   | •   | •  | • | • | • | • | • | • | • | 1        |
|-----------------------|-----|-----|-----|-----|-----|----|----|----|-----|-----|----|---|---|---|---|---|---|---|----------|
| 1. SPECIFICATIONS     | •   | •   | •   | •   | •   | •  | •  | •  | •   | •   | •  | • | • | • | • | • | • | • | 2        |
| 2. AUTHENTICATIONS    | •   | •   | •   | •   | •   | •  | •  | •  | •   | •   | •  | • | • | • | • | • | • | • | 4        |
| 3. ALERT              | •   | •   | •   | •   | •   | •  | •  | •  | •   | •   | •  | • | • | • | • | • | • | • | 4        |
| 4. HOW TO ACCESS DOOR |     |     |     |     |     |    |    |    |     |     |    |   |   |   |   |   |   |   |          |
| A. by Pass Codes      | •   | •   | •   | •   | •   | •  | •  | •  | •   | •   | •  | • | • | • | • | • | • | • | <b>5</b> |
| B. by IC Cards        | •   | •   | •   | •   | •   | •  | •  | •  | •   | •   | •  | • | • | • | • | • | • | • | 6        |
| C. by Smartphones     |     |     |     |     |     |    |    |    |     |     |    |   |   |   |   |   |   |   |          |
| C1. by D-Key          | •   | •   | •   | •   | •   | •  | •  | •  | •   | •   | •  | • | • | • | • | • | • | • | 7        |
| C2. by I-Key          | •   | •   | •   | •   | •   | •  | •  | •  | •   | •   | •  | • | • | • | • | • | • | • | 8        |
| C3. by Shaking        | •   | •   | •   | •   | •   | •  | •  | •  | •   | •   | •  | • | • | • | • | • | • | • | 14       |
| C4- by Smartphone's f | ing | geı | :pi | rin | t e | au | th | en | tic | cat | io | n |   |   | • | • | • | • | 15       |
| 5. Other Settings     | •   | •   | •   | •   | •   | •  | •  | •  | •   | •   | •  | • | • | • | • | • | • | • | 16       |

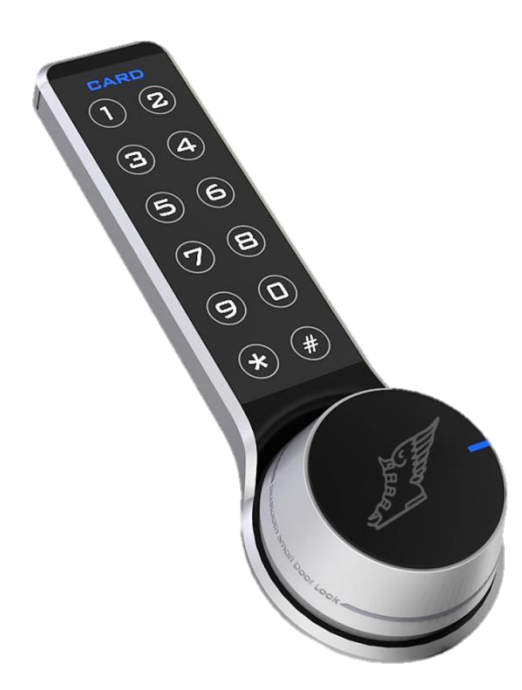

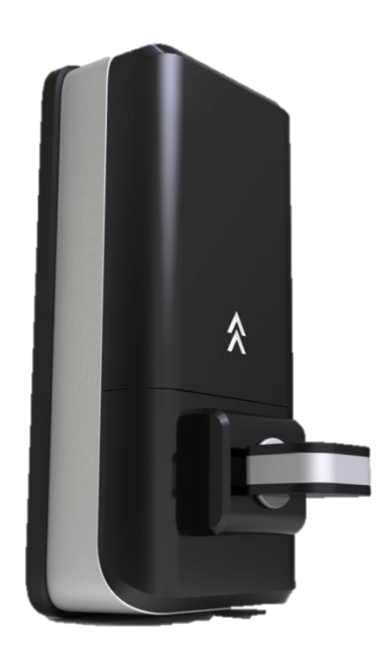

### **1. SPECIFICATIONS**

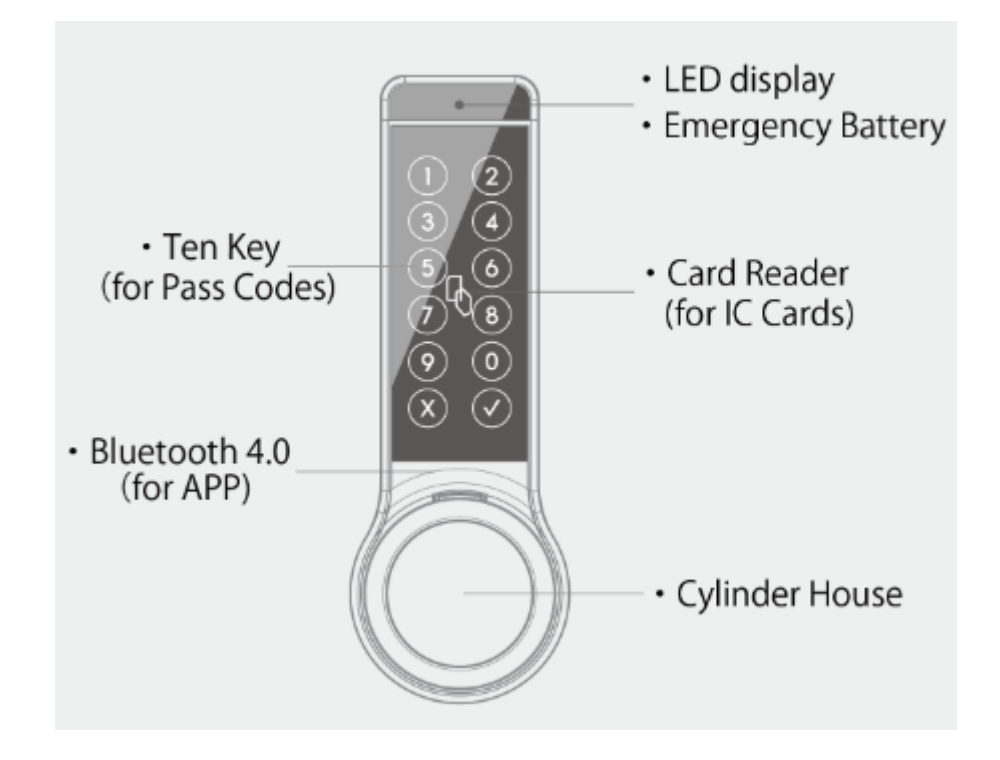

#### LED display

| Green                       | Red                             | Orange                       |
|-----------------------------|---------------------------------|------------------------------|
| • Stand-by for registration | • Door Access Denied            | • Advice – Battery's Low     |
| • Door Access Granted       | • Door Locked                   | (Please renew the batteries) |
|                             | • Alarm – Battery's Flat        |                              |
|                             | • Alarm – Break-In              |                              |
|                             | • Error – Multiple Registration |                              |

#### When you renew the batteries...

- 1. Take all the existing batteries out
- 2. Press the switch A or B for 2 seconds  $% \left( A^{\prime}\right) =0$
- 3. Install 4 specified batteries (should be the same manufacturer's new batteries)

| • Switch A                                                                     | DIP Switch   · Switch  · Batter (CR123A  · Thumb | B<br>(y<br>x 4)<br>turn                         |                      |                |
|--------------------------------------------------------------------------------|--------------------------------------------------|-------------------------------------------------|----------------------|----------------|
|                                                                                | #                                                | Item                                            | ON                   | OFF            |
|                                                                                | n<br>1 Side of                                   | door's opening                                  | Right                | Left           |
|                                                                                | 2 Single/                                        | double thumbturn lock                           | Double               | Single         |
|                                                                                | 3 (When 5)<br>This on                            | #2 is ON)<br>he is Master/slave?                | Slave                | Master         |
|                                                                                | 4 Works<br>than Si                               | with the device other<br>mart-Ashley?           | Yes                  | No             |
|                                                                                |                                                  |                                                 |                      |                |
| Switch A<br>Press Once – to Connect to A<br>Press Long – to Change Pase        | <u>Switch A or B</u><br>Press 2 seconds – to     | Renew Batteries                                 | 3                    |                |
| <u>Switch B</u><br>Press Once – to Unauthorize<br>Press Long – to Authorize IC | e IC Cards<br>C Cards                            | <u>Switch A &amp; B</u><br>Press 5 seconds – to | ) Initialize all the | configurations |

#### 2. AUTHENTICATIONS

#### A) By Pass Codes

- 1 User Pass Code (4-16 digits)
- 1 One Time Pass Code

#### B) By IC Cards – Max 200pcs

- Felica Cards
- Mifare Cards

# C) By Smartphone APP D-Key – Max 200 smartphones I-Key – Unlimited smartphones ✓ Conditions> ✓ Bluetooth 4.0 ✓ Later than iOS8/Android 4.3.1 ✓ Key – Internet access required

#### <u> 3. ALERT</u>

- ① Initial pass code is all the same. Please change first. Your routinely renewing this pass code is strongly recommended or someone may attempt stealing it.
- 2 Please do not wet the devices or it may malfunction.
- ③ Switches should not be pressed in extraordinary ways, including by sharp edges, or it may malfunction.
- ④ When you leave, please confirm that your door is successfully closed. No one else can be responsible for this.
- ⑤ Please install batteries in correct way. Wrong installation including placing batteries in wrong sides shall cause any malfunction or breakdown.
- 6 The above batteries must be 4 lithium batteries (CR123A) or it may not work as expected.
- $\bigcirc$  Do not apply water, benzene nor alcohol. Or it may malfunction, catch fire, or you may get shocked.
- (8) When you are advised to renew the batteries, please change all of them to the new ones as soon as possible or you may only use your metal cylinder key once it stops working.

#### <u>4. HOW TO</u>

## A: PASS CODE

A1: Door Access by Pass Code

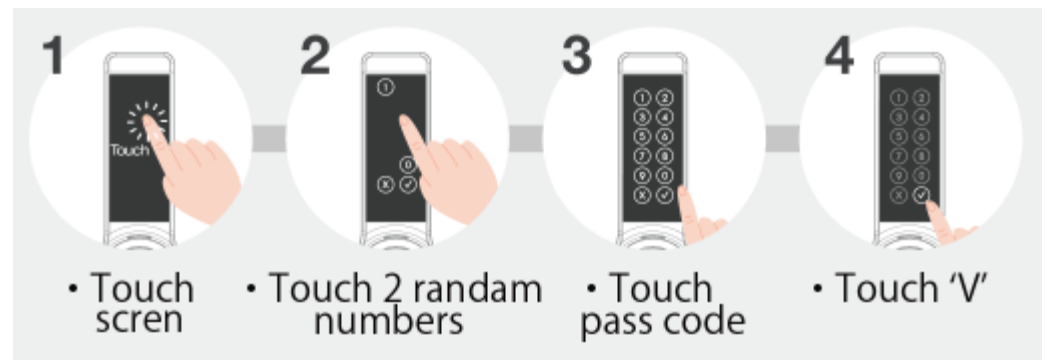

• Note: Initial pass code is '0000' that is identical to all the other devices. Please change this first.

#### A2: Change Pass Code

Unlock the door first and...

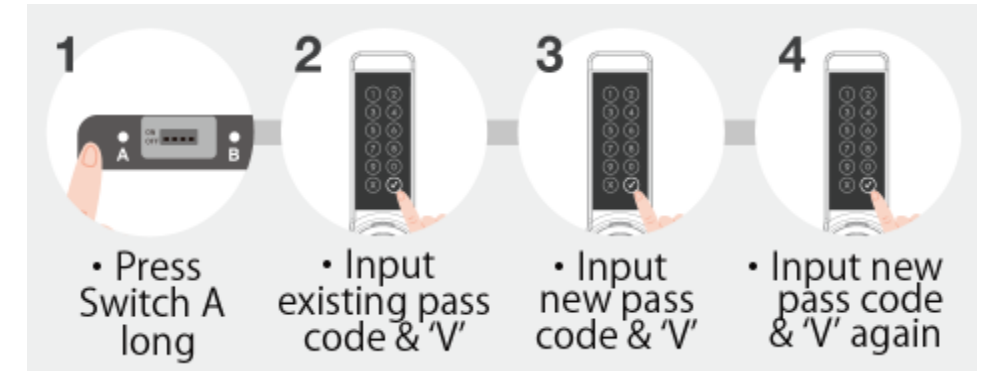

• Note: 4-16 digits available

#### A3: Establish One-Time Pass Code

Unlock the door first and...

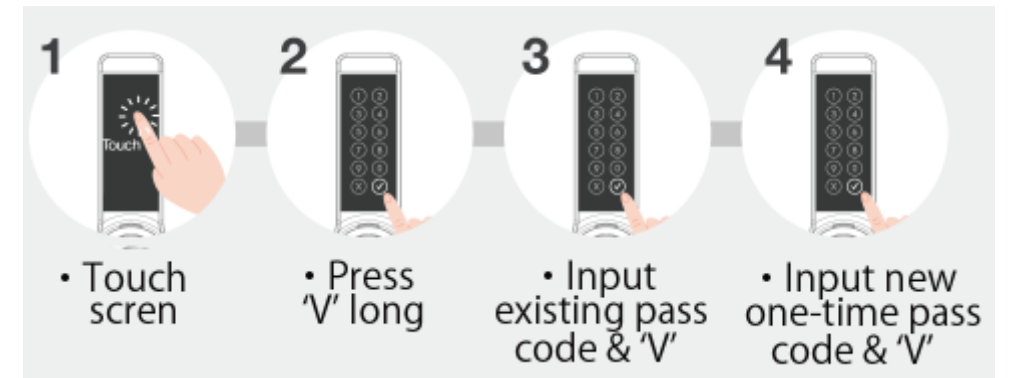

- Note1: 4-16 digits available
- Note2: Door access will be granted only once.
- Note 3: To UNABLE this pass code before its usage, go through the above steps from 1 to 3 and leave it for 5 seconds. Then, this one-time pass code will be deleted from this device.

# **B: IC CARDS**

B1: Door Access by IC Cards

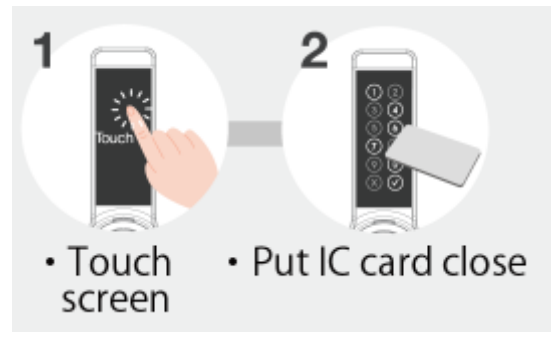

#### **B2: IC Cards Registration**

Unlock the door first and...

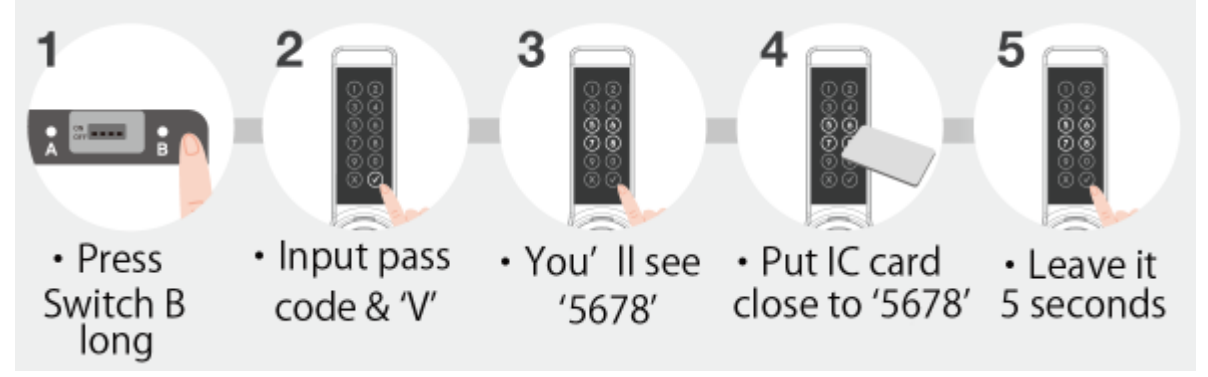

#### B3: Unable IC Cards (Delete Registration)

Unlock the door first and...

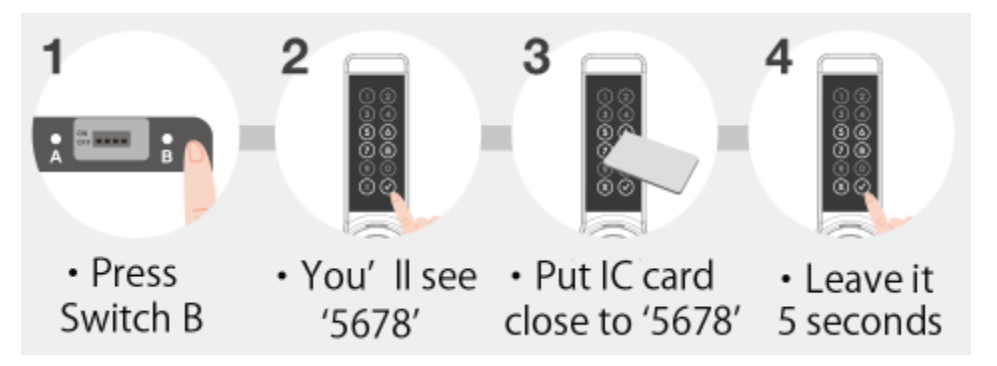

# C: SMARTPHONES

#### C: Download free APP on smartphones

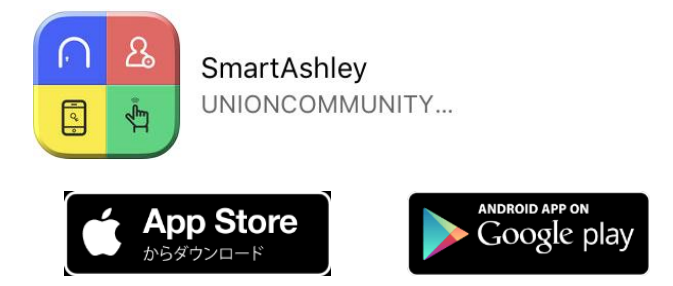

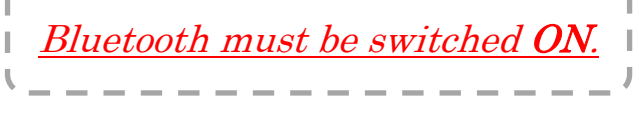

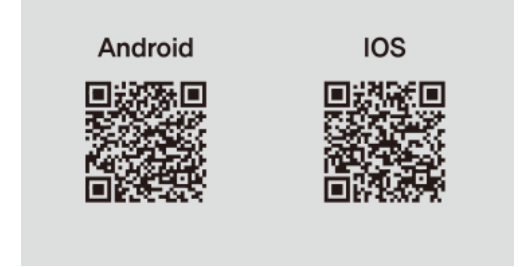

## C1a: D-Key - Registration

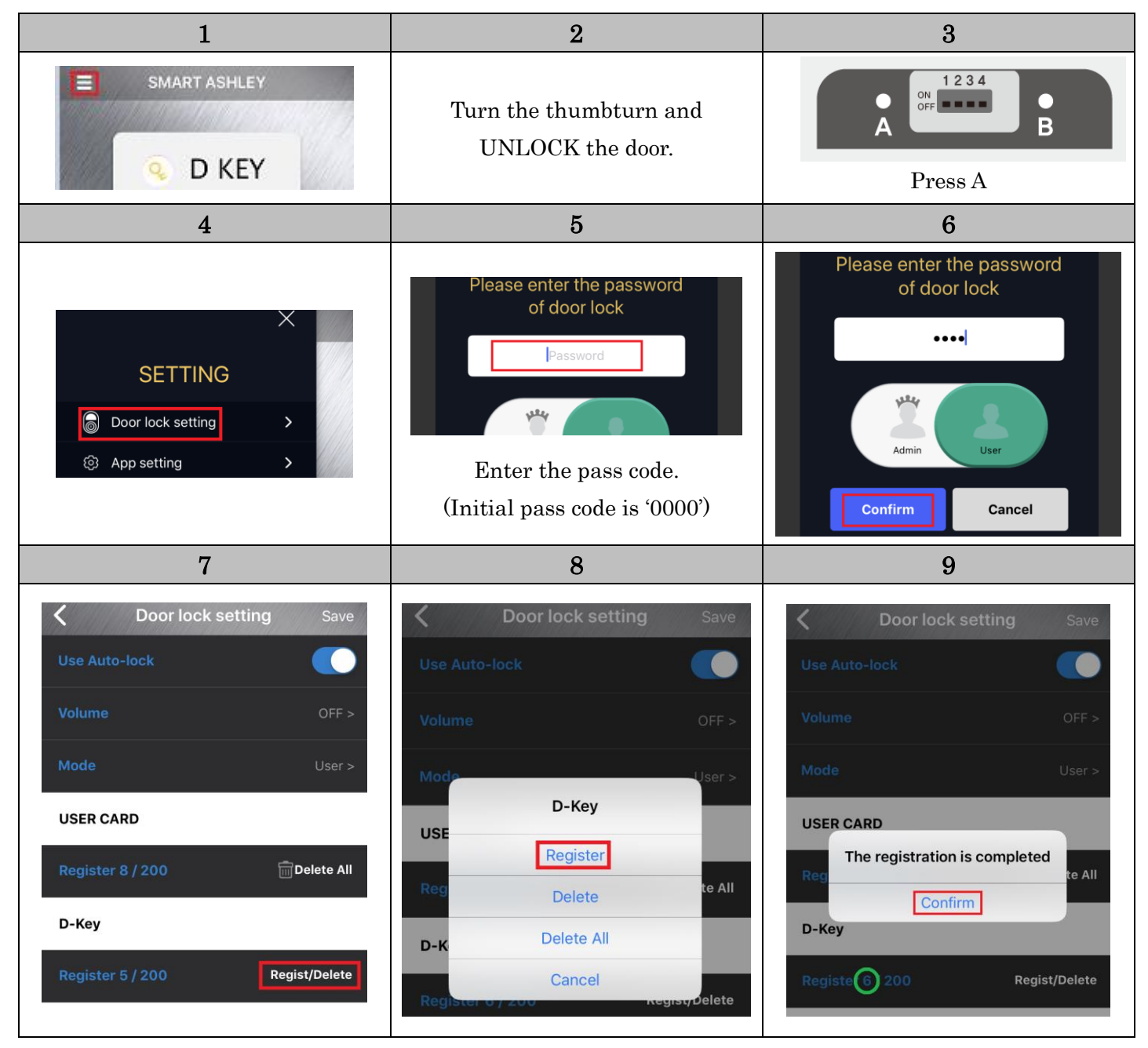

## C1b: D-Key – Door Access

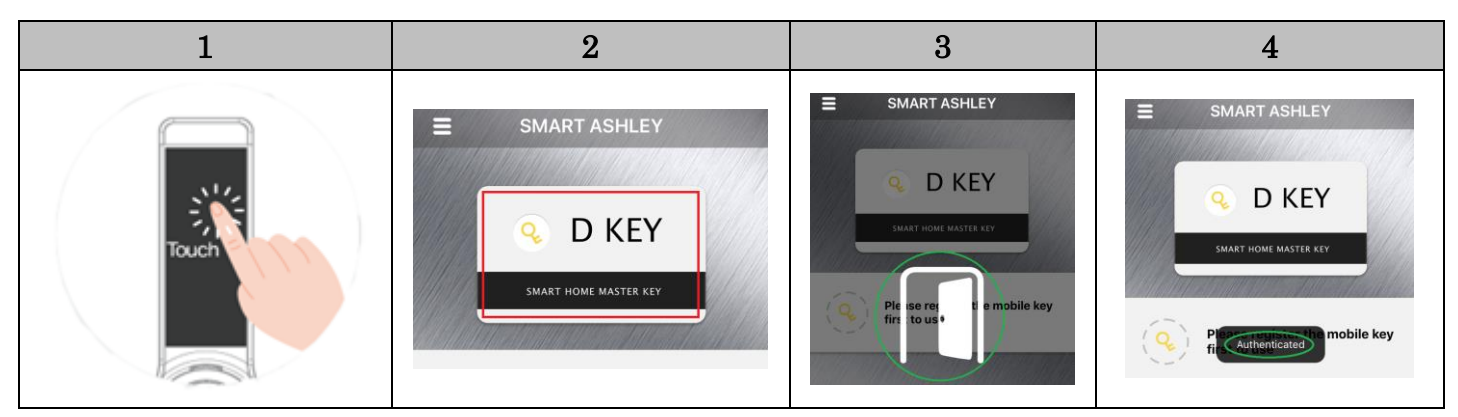

## C1c: D-Key – Disabling (Delete Registration)

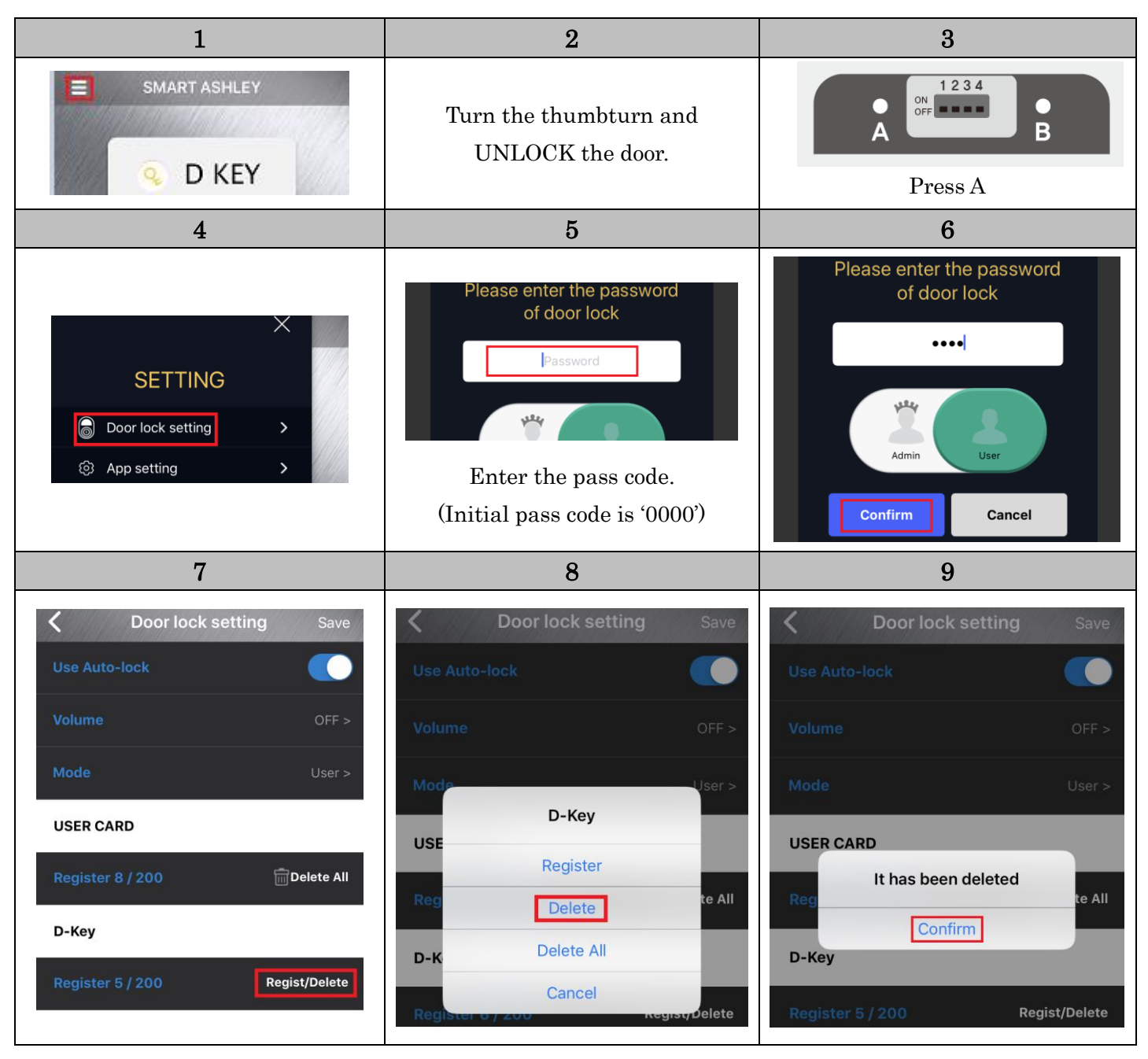

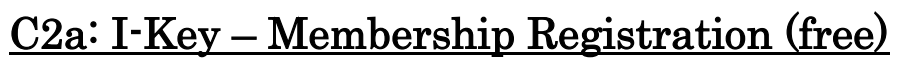

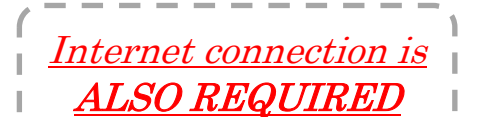

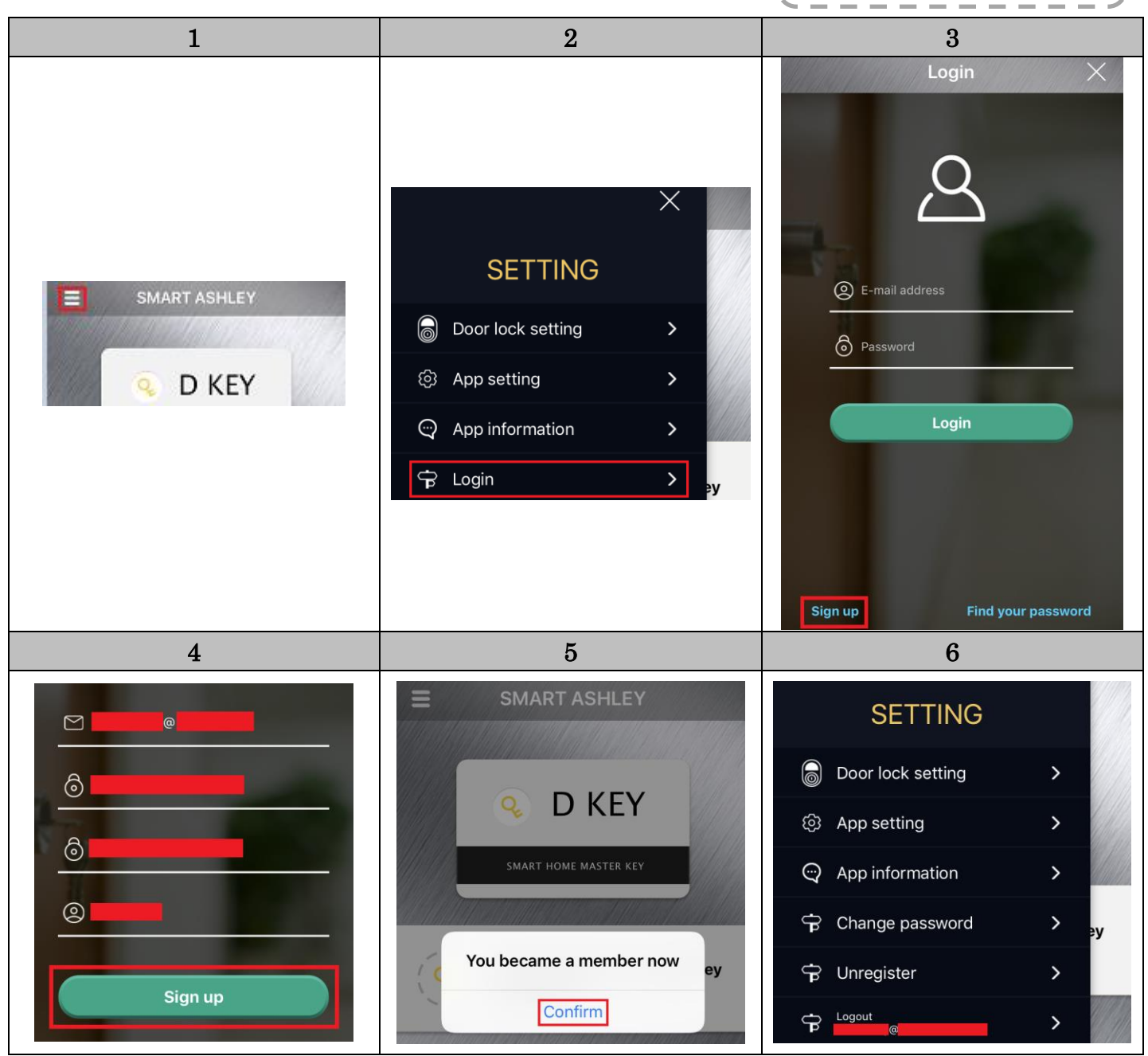

### C2b: I-Key – Manager's Registration

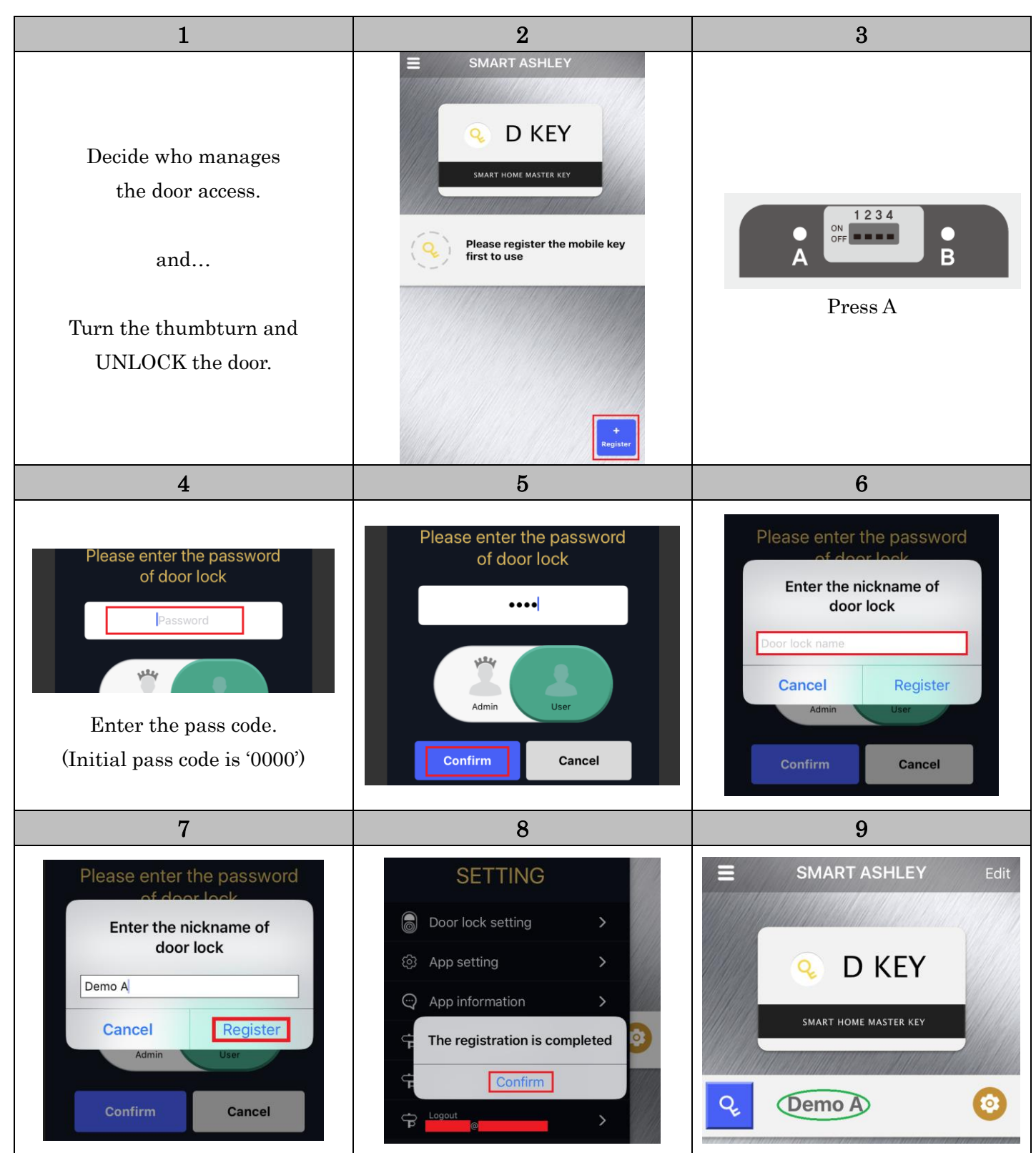

## <u>C2c: I-Key – Issue I-Key (Issue access authorization)</u>

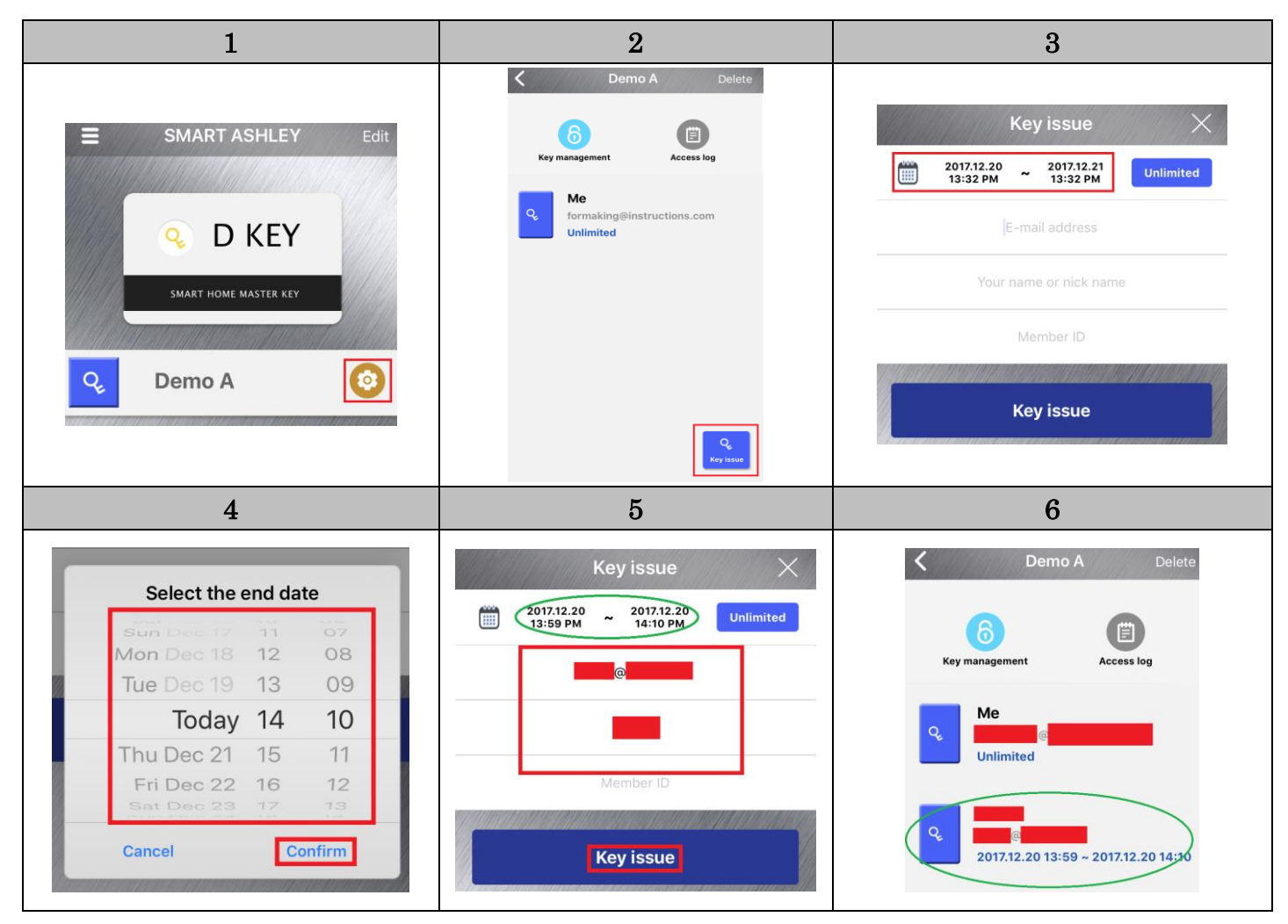

If you do not want to limit the term of authorization...

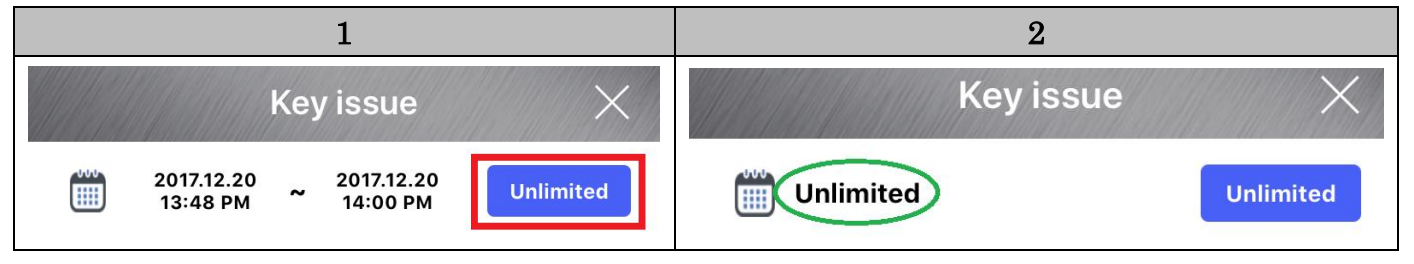

On I-Key receiver's APP, below I-Key will appear.

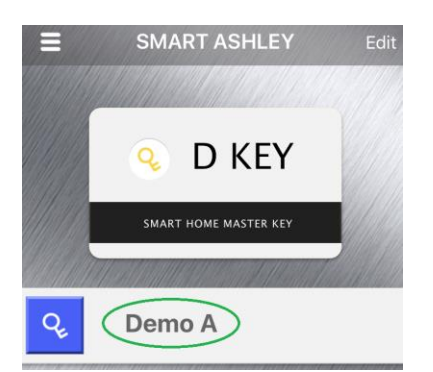

## C2d: I-Key – Door Access

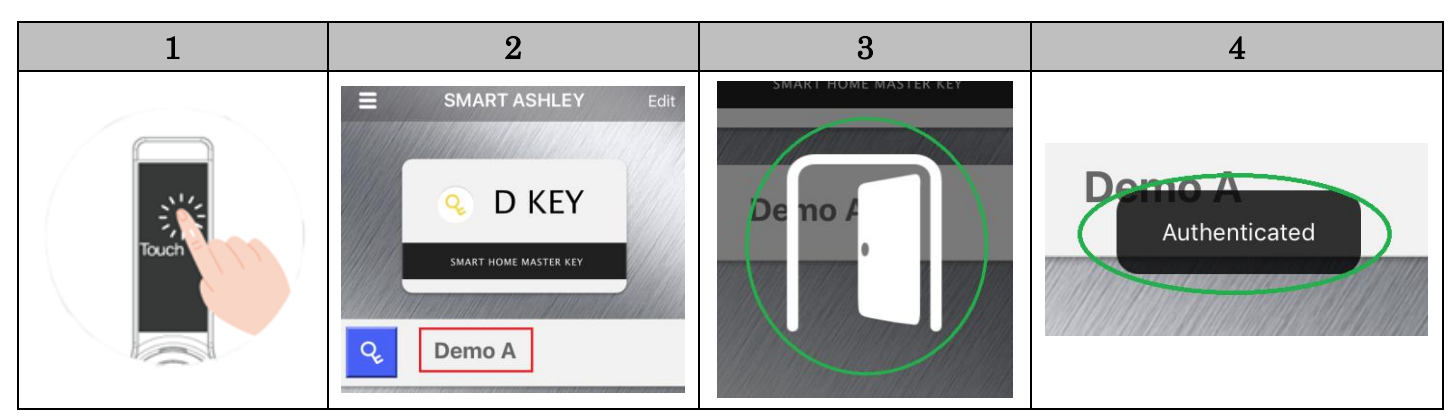

Once the authorized term is over and if this I-Key is used, the message below will come up.

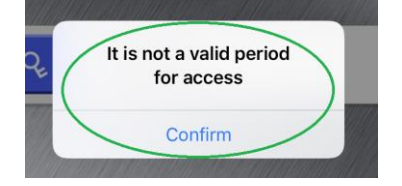

## <u>C2e: I-Key – Delete I-Key at Receiver's APP</u>

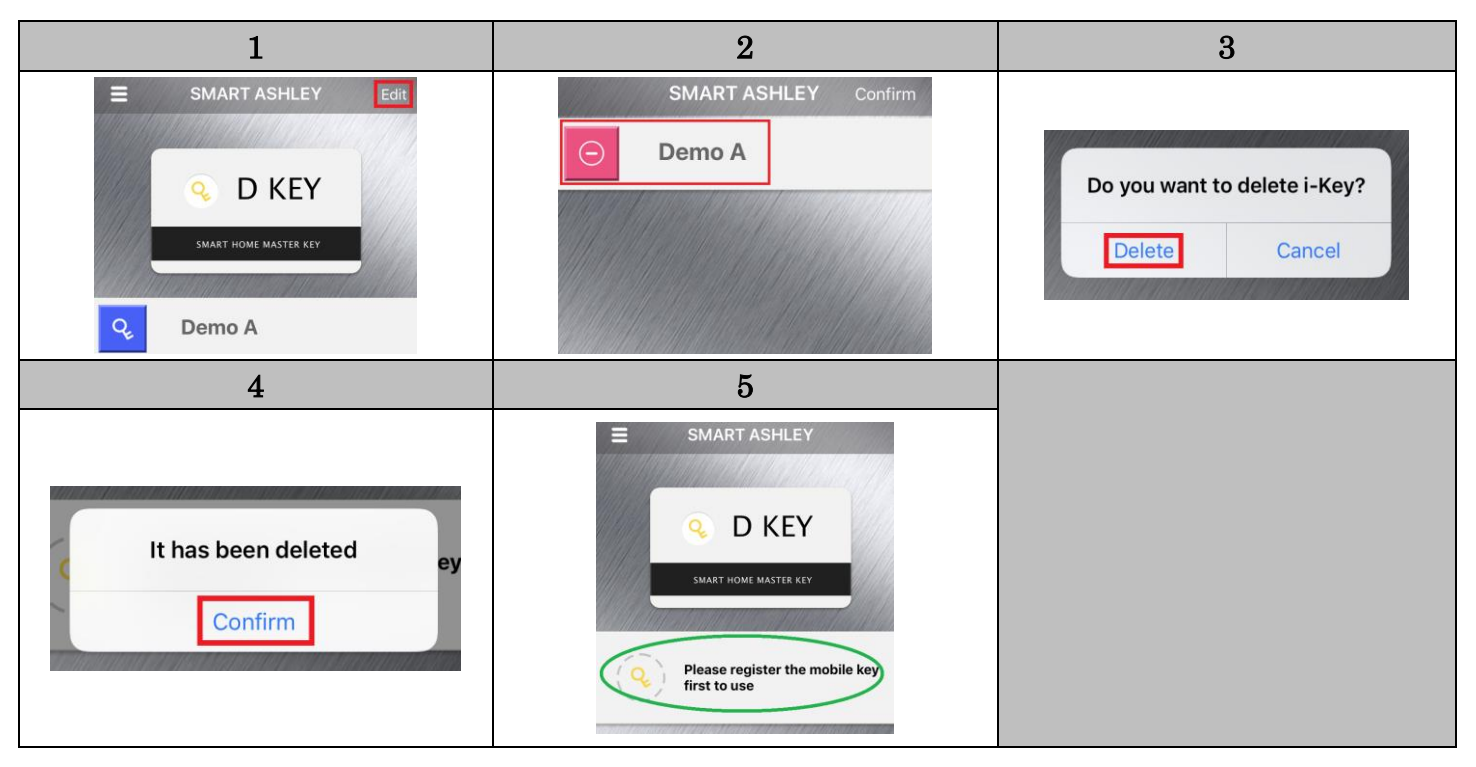

On Manager's APP, user's information will be automatically deleted as below.

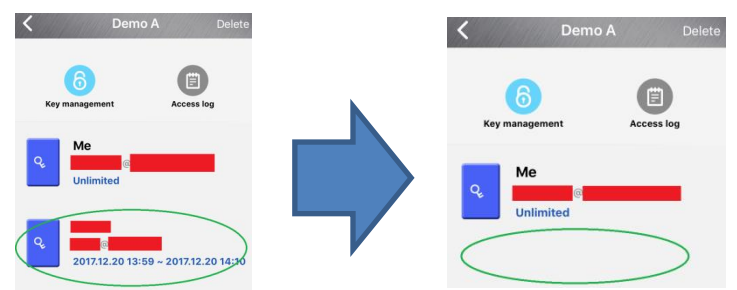

## <u>C2e: I-Key – Delete I-Key at Manager's APP</u>

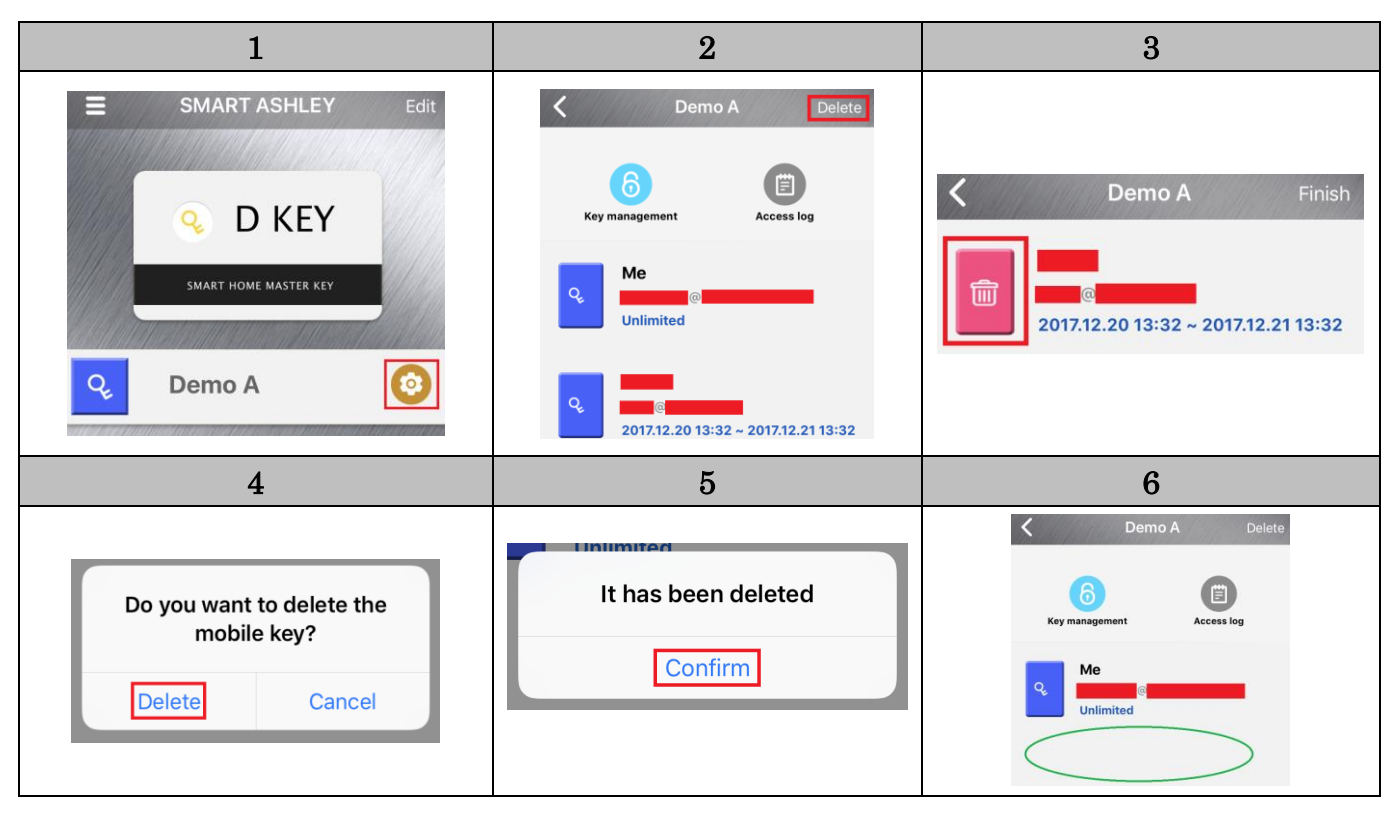

## C2f: I-Key – Control Access Records

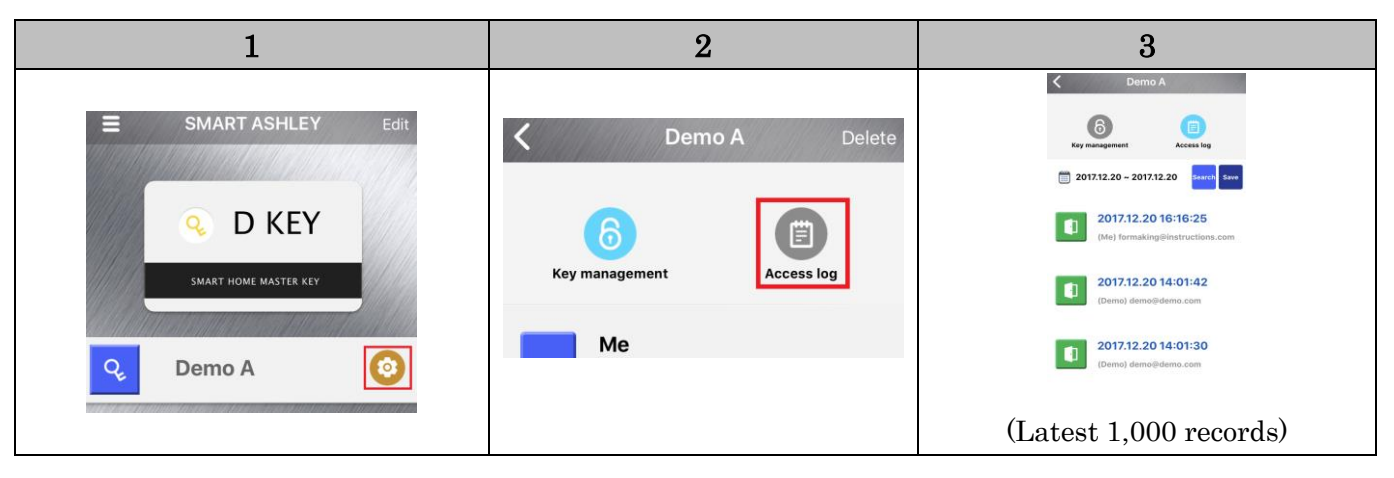

| To limit the term to search records | To save the records |  |  |  |  |  |  |  |
|-------------------------------------|---------------------|--|--|--|--|--|--|--|
| Touch                               | Touch               |  |  |  |  |  |  |  |
| Search                              | Save                |  |  |  |  |  |  |  |

## C3: Door Access by Shaking Smartphone

Accessible either by D-Key or by I-Key

| 1                                                                    | 2                                                                                                    | 3                                              |
|----------------------------------------------------------------------|----------------------------------------------------------------------------------------------------|------------------------------------------------|
| SETTING<br>Door lock setting ><br>App setting ><br>App information > | App setting       Use Touch ID       Use Shaking Auth       Control the sensitivity       The more you move to the left, the less power you react. | Close APP and let it run<br>on the background. |
| 4                                                                    | 5                                                                                                    | 6                                              |
| Touch                                                                | Shake your smartphone<br>in front of the panel.                                                                                                    | Calendar Photos Camera Clock                   |

#### C4: Door Access through Smartphone's Fingerprint Authentication

Accessible either by D-Key or by I-Key

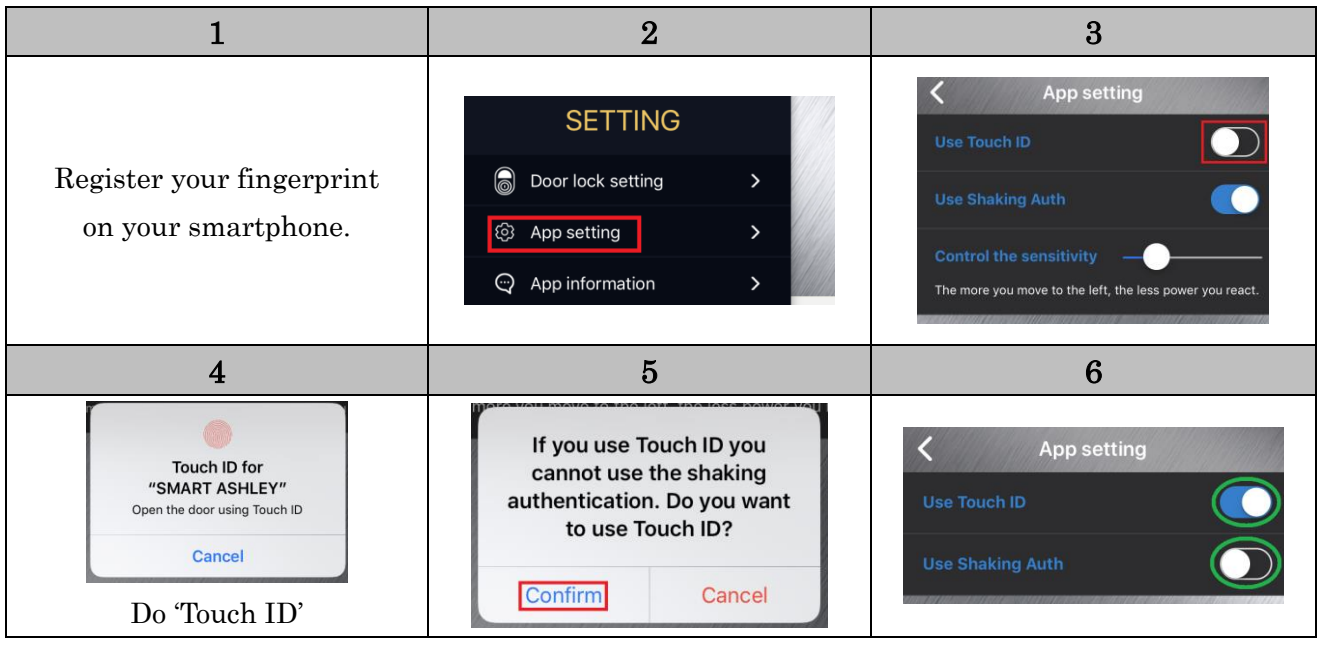

By D-Key

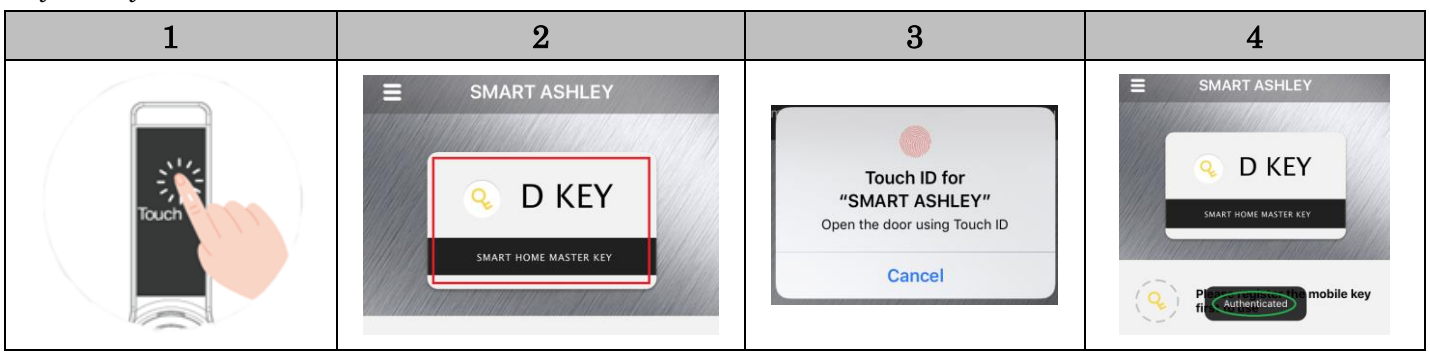

By I-Key

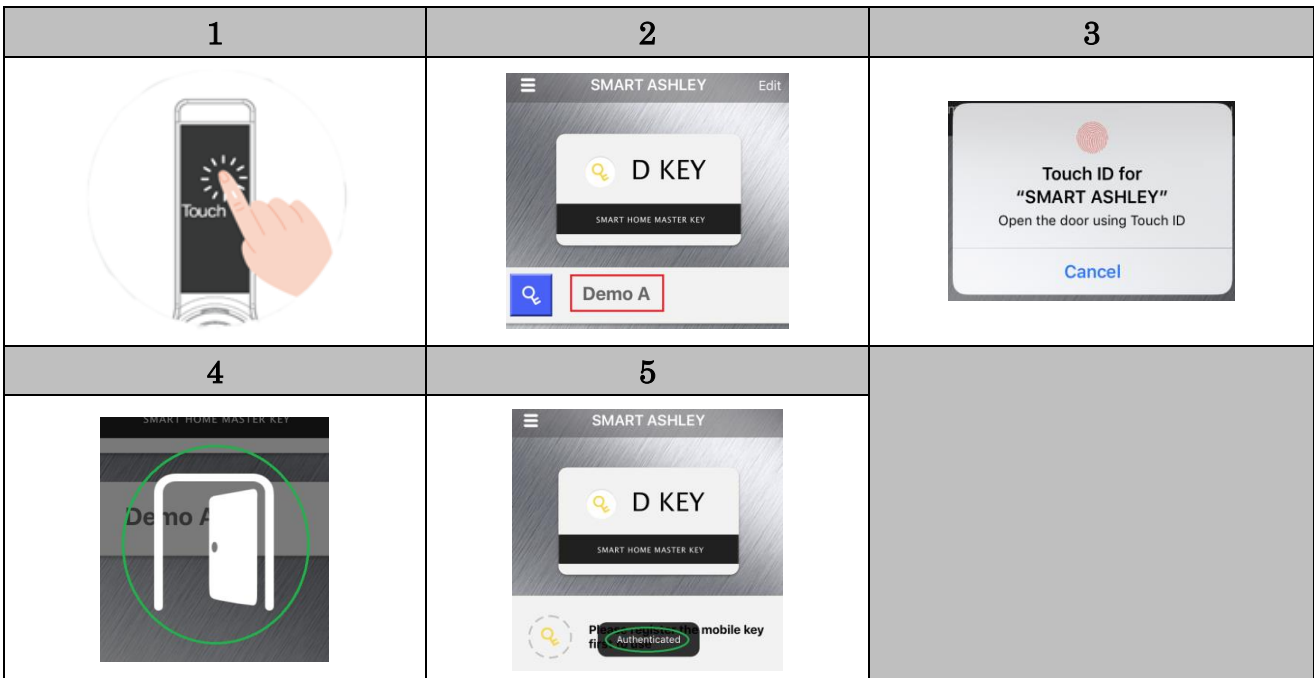

## 5. Other Settings

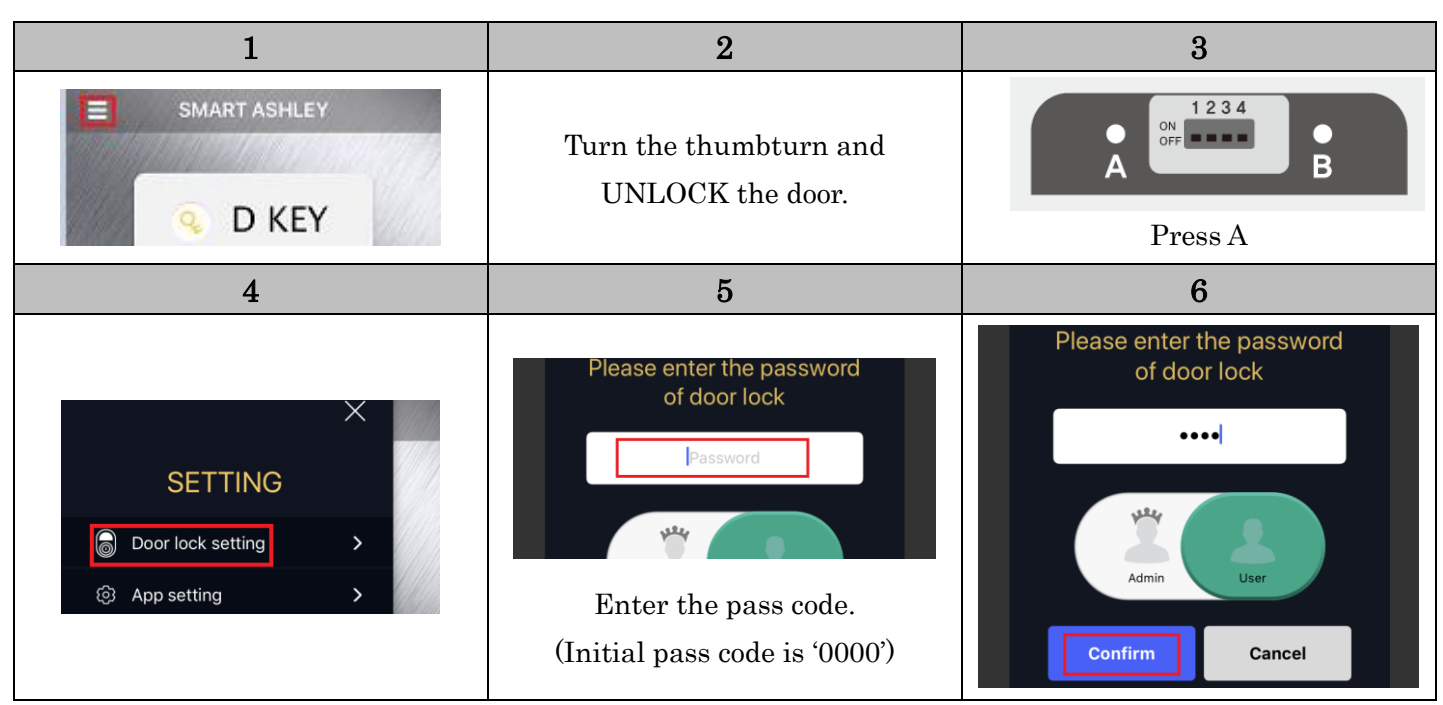

#### Auto-Lock

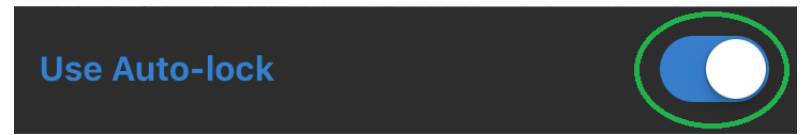

#### Lock Manually

| 1             | 2     | 3           |
|---------------|-------|-------------|
| Use Auto-lock | Touch | Door LOCKED |

#### **Volume Settings**

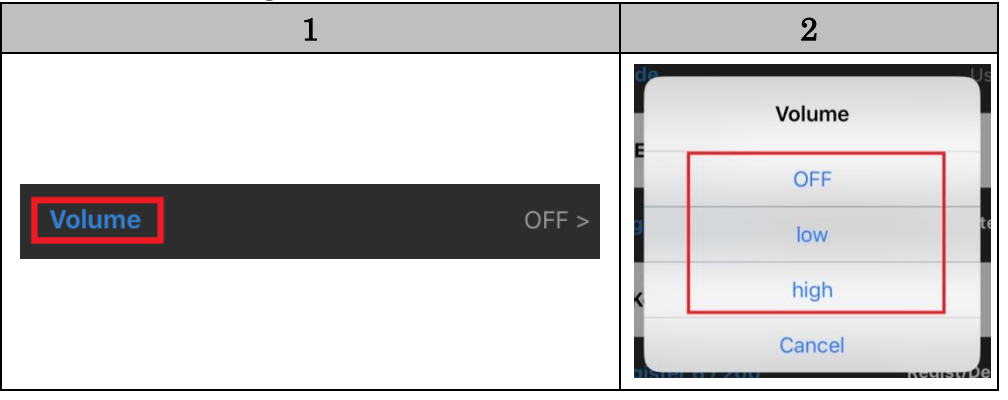